親愛的同學您好:

一、「新生體檢資料蒐集同意書」請至學生健康履歷 系統(<u>http://healthcenter.epsh.ncku.edu.tw/</u>)網站填寫。

二、如遇到登入失敗狀況可嘗試以下方式排除:

1.確認輸入帳號密碼是否與成功入口

2.相同。使用其他瀏覽器(IE、Chrome)或重新啟動電腦登入。

3.使用其他電腦登入。

以上方法均嘗試後仍無法登入時,請洽計網中心(61000)

三、學生健康履歷系統資料蒐集同意書操作步驟指引,如下頁,敬請參閱。

## https://healthcenter.epsh.ncku.edu.tw/index.php?home

1

輸

| 一、為促進與<br>相關健康調查<br>二、超過時程<br>過】<br>三、奉「1074<br>四、 <u>新生可至</u><br>診)者,請於開<br>前109/9/1日(二 | 3.維護校園健康與管理工作,<br>(<br>。<br>未完成者,若影響個人權益,如<br>基年度衛生委員會會議」批示辦<br>本校成大附設醫院,或至住家對<br>]學前109/8/31日(一)前完成繳交<br>()完成新生體檢,繳交資料蒐集 | 109學年<br>森據教育部「學生做<br>開學後延遲領取學生<br>理,學生入學應全數<br>打勞動部職業安全都<br>「成大學生健康檢查<br>同意書予成大醫院者 | <b>主度新生體</b><br>建康檢查實施辦法」<br>主證,或影響住宿等構<br>完成本校學生體檢之<br>新生署認可醫療機構問<br>証表」報告影本。若加<br>,免繳「學生健康檢 | 校会<br>規定,學生就讀本校,於入學前需接受新生體<br>職益,請自行負責。【依據105學年度衛生委員1 會<br>規範。<br>醫院接受體檢。採外院體檢(含至成醫掛非新生體<br>令成大醫院接受「成功大學入學新生體檢診」會<br>查表」報告。 | 公告)     學號:       檢及     密碼:       該通過     5591       登入重設     登入重設 |
|------------------------------------------------------------------------------------------|----------------------------------------------------------------------------------------------------|-------------------------------------------------------------------------------------|-----------------------------------------------------------------------------------------------|----------------------------------------------------------------------------------------------------|---------------------------------------------------------------------|
| <ul> <li>壹、成功大學</li> <li>一、新生須</li> <li>學科「</li> <li>質,因:</li> <li>二、自109/6</li> </ul>   | 附設醫院(台南院區)受檢之新<br>依學校指定日期到檢,10<br>成功大學入學新生體檢診<br>提供診次有限額,請儘速」<br>5/17開始開放預約以下日期                                           | 生注意事項<br>99/7/1~109/9/1皆却<br>) (http://www.ho<br>上網預約,以免向<br>,指定期間如下                | 采網路預約掛號,<br><u>sp.ncku.edu.tw/Ta</u><br>隅。<br>表:                                              | 僅接受指定日期之科系新生學生預約家<br>nd                                                                                                    | 庭醫                                                                  |
| <ul> <li>(一) L 可元所</li> <li>學院</li> <li>工、生</li> <li>理、電、醫</li> <li>文、設、管、</li> </ul>    | 109/7/1-0/11 (水・平元別」分<br>指定優息日期(周一至五)<br>109/7/1-15<br>109/7/16-30<br>・社 109/7/31-8/11                                    | 新福之町间町理 天數(不含周六、日 11 11 8                                                           | ) 開始預約掛號日<br>109/6/17<br>109/7/2<br>109/7/17                                                  | (109/06/09公告)<br>入學前需接受新生體檢及<br>)5學年度衛生委員會會議通                                                                               | 學號:<br>密碼:<br>驗證碼: 5591<br>登入 重設                                    |
| ्र हॉ                                                                                    | 功入口密                                                                                                    | 碼及駁                                                                                 | 診護碼                                                                                           | <sub>食</sub> (含至成醫掛非新生體檢門                                                                                                   |                                                                     |

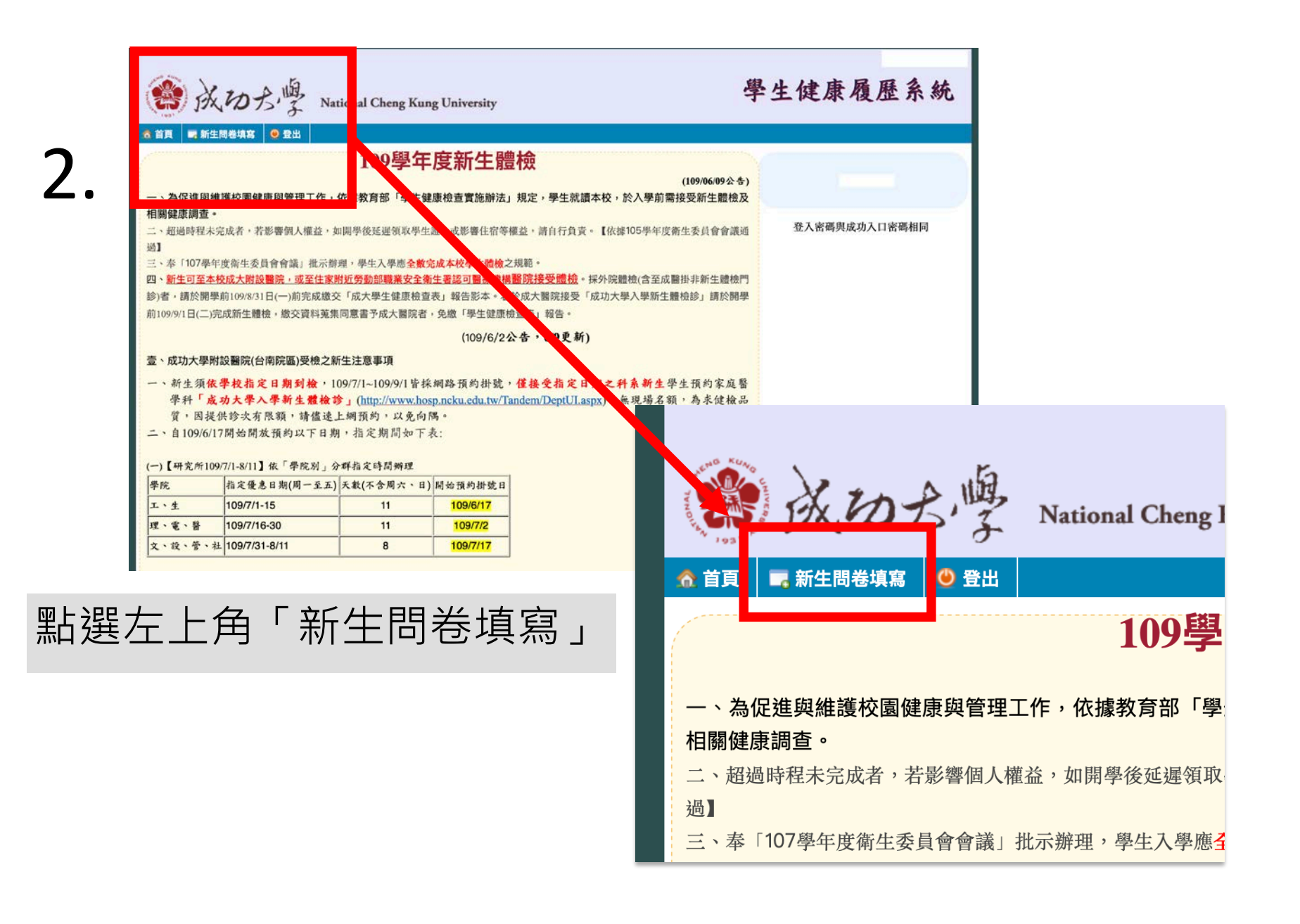

| 2 |   |
|---|---|
| J | • |

| (愛)成功方學 National C                                           | heng Kung University                                                                  | 學生健康履歷系統                                   |
|--------------------------------------------------------------|---------------------------------------------------------------------------------------|--------------------------------------------|
| _ る 首頁 │ 🔜 新生問卷填寫 │ 🔮 登出 │                                   |                                                                                       |                                            |
|                                                              | <u>請選擇體檢的醫療院所</u><br>成功大學附設醫院     其他醫療院所                                              |                                            |
| 學生健康問卷填寫需知:                                                  |                                                                                       |                                            |
| 親愛的同學,您好!                                                    |                                                                                       |                                            |
| 為了瞭解您的健康狀況,以作為衛生<br>填寫並完成此份問卷,所得資料只作為預<br>不會作個人介入及校安通報,敬請放心步 | E保健組未來能夠更切合同學們實際需求來辦理身心健康相關活動、計畫及服務的參<br>羊體學術研究分析,並作為學校安排同學們健康促進活動及校園衛生政策的參考依據<br>真答! | 考設計此份問卷。希望您能依照您實際狀況<br>,個人資料絕對不會公開,未經您同意學校 |
|                                                              |                                                                                       |                                            |

# 依受檢院所點選「成功大學附設醫院」 或「其他醫療院所」

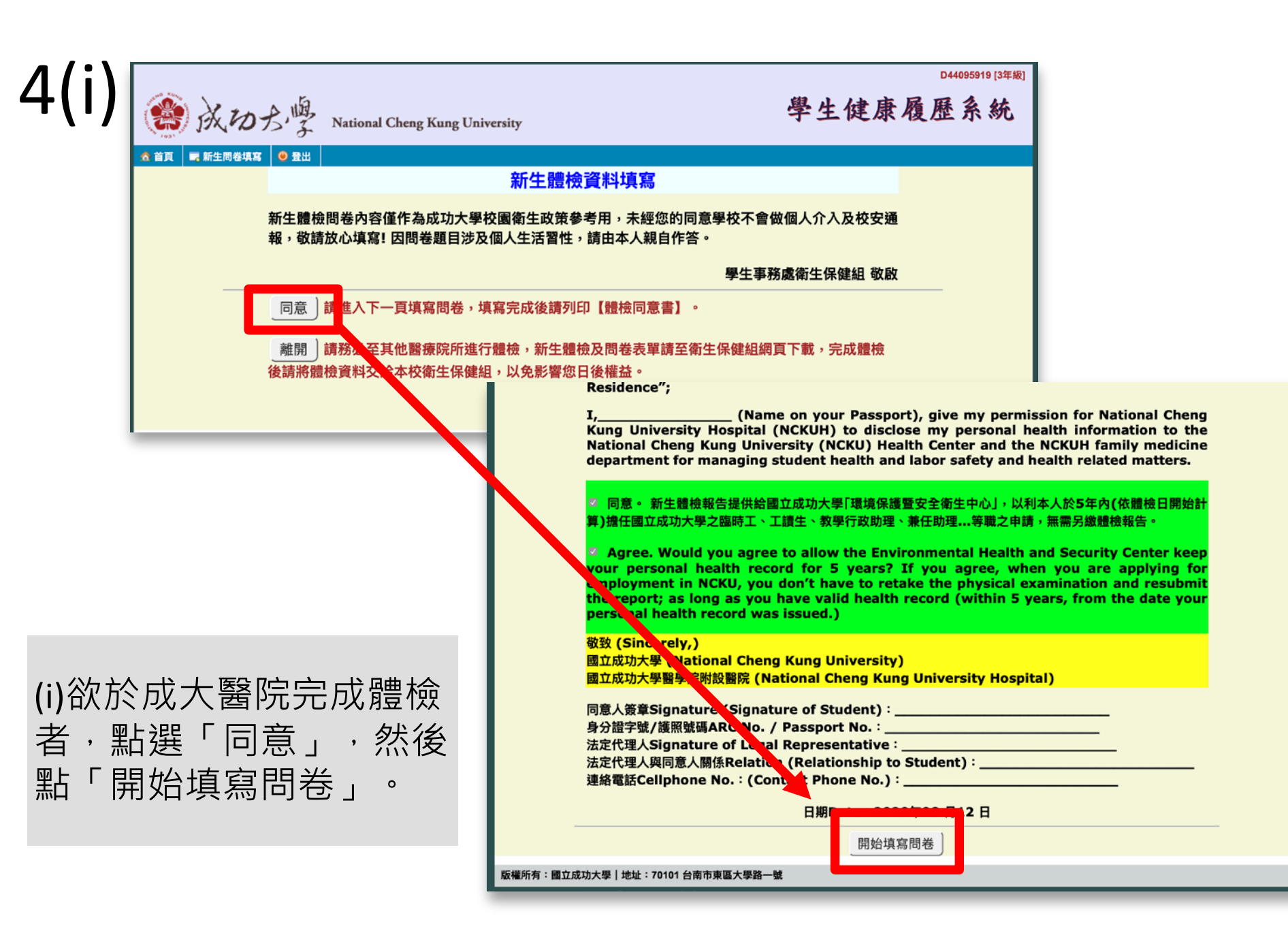

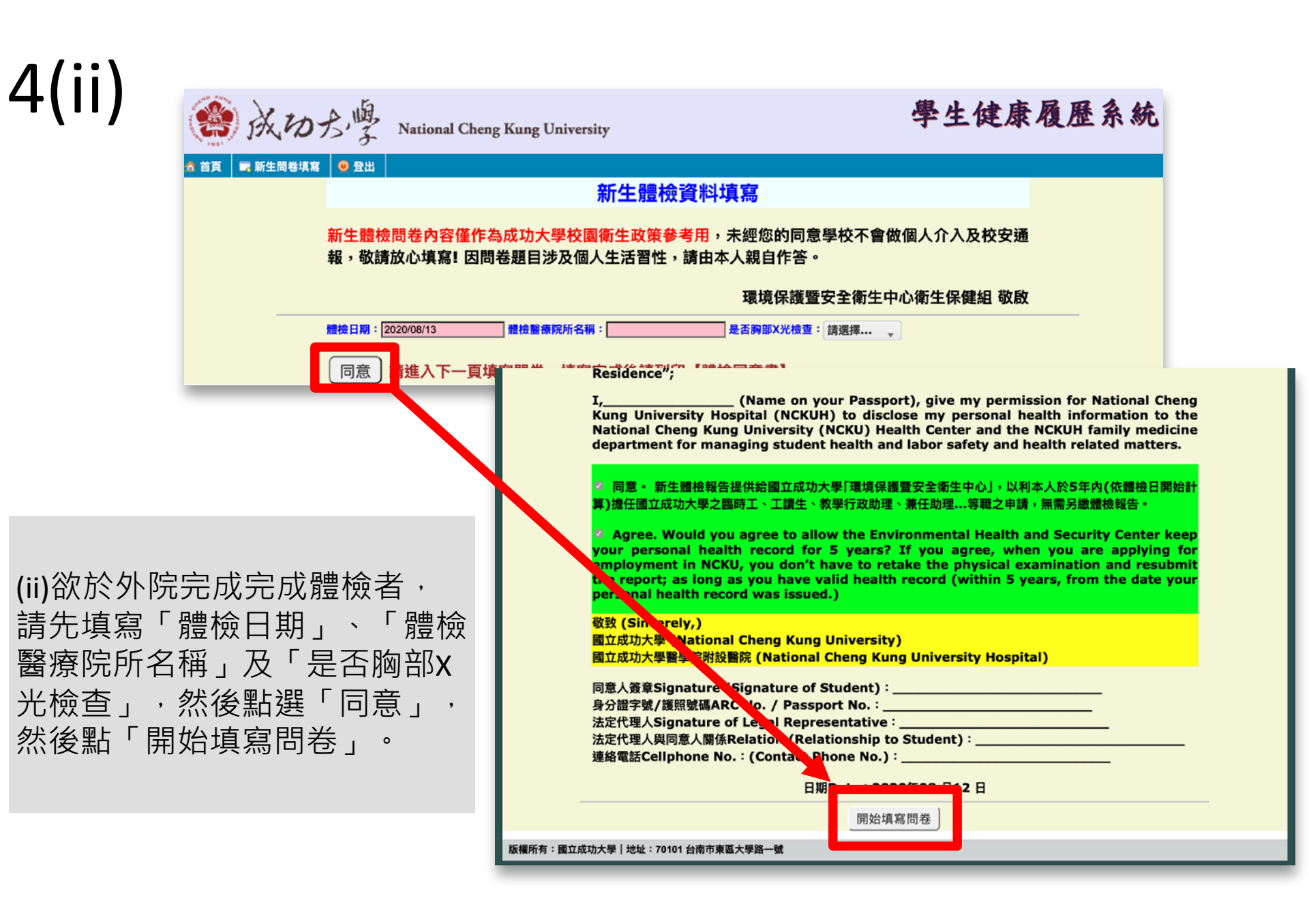

5. 填妥問卷然後按下一步

| 六、自覺症   | 狀            |           |               |  |
|---------|--------------|-----------|---------------|--|
| 您是否曾患有了 | 下列慢性疾病:(請在   | E適當項目前打勾) | (AC-222) () A |  |
| □咳嗽     | □咳痰          | □呼吸困難     | □胸痛           |  |
| ○心悸     | □頭暈          | □頭痛       | □耳鳴           |  |
| □倦怠     | □噁心          | □腹痛       | □便秘           |  |
| ◎腹瀉     | □血便          | □上背痛      | □下背痛          |  |
| ●手腳麻痛   | □關節疼痛        | □排尿不適     | □多尿、頻尿        |  |
| ●手腳肌肉無; | 力 回體重減輕 3 公月 | 〒以上 □其他症狀 | □以上皆無         |  |

下一步

|| 地址:70101 台南市東區大學路一號

完成問卷後,請列印「校部 新生體檢資料蒐集同意書」

| ○每天至少一次 | <b>○</b> _₹ ( | 三天 | 〇四天以上 |
|---------|---------------|----|-------|
|---------|---------------|----|-------|

- 13. 網路使用習慣:過去7天內(不含假日)每日除了上課及作功課需要之外,累積網路使用的時間?
  - ○每天少於1小時 ○每天約1-2小時 ○每天約2-4小時 ○每天約4-5小時 ○每天約5小時或以上

### 二、自我健康評估

- 1. 過去一個月,一般來說,您認為您目前的健康狀況是?
- ○極好的 ○很好 ○好 ○普通 ○不好
- 2. 過去一個月,一般來說,您認為您目前的心理健康是?
  - ○極好的 ○很好 ○好 ○普通 ○不好
- ※目前有哪些健康問題?請敘述:

下一步

## ○(5) 具他

## 10、霸凌

下一步

1. 過去6個月內,我曾經被同學毆打

○(1)完全沒有 ○(2)曾經有1-2次 ○(3)每月2-3次 ○(4)每週2-3次 ○(5)每天1次(含以上)

2. 過去6個月內,我曾經被同學勒索金錢或物品

○(1)完全沒有 ○(2)曾經有1-2次 ○(3)每月2-3次 ○(4)每週2-3次 ○(5)每天1次(含以上)

3. 過去6個月內,我曾經被同學惡意的孤立 排擠

○(1)完全沒有 ○(2)曾經有1-2次 ○(3)每月2-3次 ○(4)每週2-3次 ○(5)每天1次(含以上)

#### 4. 過去6個月內,我曾經被同學惡意的語言恐嚇或威脅

○(1)完全沒有 ○(2)曾經有1-2次 ○(3)每月2-3次 ○(4)每週2-3次 ○(5)每天1次(含以上)
 5.過去6個月內,我曾經被同學謠言中傷

○(1)完全沒有 ○(2)曾經有1-2次 ○(3)每月2-3次 ○(4)每週2-3次 ○(5)每天1次(含以上)
6.過去6個月內,我曾經被同學以網路傷害

○(1)完全沒有 ○(2)曾經有1-2次 ○(3)每月2-3次 ○(4)每週2-3次 ○(5)每天1次(含以上)
 7.過去6個月內,我曾經看到有同學發生上述1~6項行為

○(1)完全沒有 ○(2)曾經有1-2次 ○(3)每月2-3次 ○(4)每週2-3次 ○(5)每天1次(含以上)